#### Cycle 4

Classe de 4ème

#### Séquence 5

#### Notion de capteurs / actionneurs

- TP1 Capteur Infra-rouge
- TP2 Capteur à ultra son
- TP3 Programmer un servomoteur
- TP4 piloter un robot (2 moteurs électriques)
  - ⇒ Eviter les obstacles (capteur à ultrason)

| C.F.                                                                                                    | Thème de séquence                                                                                                    |                                                                  |                                                                                                    | Problématique                                                                                                |                                                                                                    |
|----------------------------------------------------------------------------------------------------|----------------------------------------------------------------------------------------------------|------------------------------------------------------------------|----------------------------------------------------------------------------------------------------|----------------------------------------------------------------------------------------------------|----------------------------------------------------------------------------------------------------|
| 55 Environnement Arduino                                                                                                    |                                                                                                    |                                                                  | P5_1 : Qu'est-ce q'un capteur infra                                                                                                    |                                                                                                    | r infrarouge ?                                                                                                    |
| Compétences Thémat                                                                                                    |                                                                                                    |                                                                  | iques du programme Conna                                                                                                    |                                                                                                    | Connaissances                                                                                                    |
| CT 1.2                                                                                                    | <ul> <li>Mesurer des grandeurs de manière directe ou<br/>indirecte.</li> </ul>                                                                                                    | MSOST<br>.1.6                                                    | Mesurer des g<br>directe ou inc                                                                                                    | grandeurs de manière<br>directe.                                                                             | Instruments de mesure usuels. Principe de fonctionnement<br>d'un capteur, d'un codeur, d'un détecteur. Nature du signal                                                                             |
| CS 5,7                                                                                                    | Analyser le comportement attendu d'un système<br>réel et décomposer le problème posé en sous-<br>problèmes afin de structurer un programme de                                                                                                    |                                                                  |                                                                                                    |                                                                                                    |                                                                                                    |
| CT 4.2                                                                                                    | <ul> <li>Appliquer les principes élémentaires de<br/>l'algorithmique et du codage à la résolution d'un<br/>problème simple.</li> </ul>                                                                                                    |                                                                  |                                                                                                    |                                                                                                    |                                                                                                    |
| Présen                                                                                                    | tation de la séquence                                                                                                    |                                                                  |                                                                                                    | Situation déclenchante possib                                                                                | le                                                                                                    |
| Activités permettant de revenir dans l'environnement Arduino déco<br>Sème. Utilisation de maquettes électroniques à base de carte Ardu<br>(infrarouge, ultrason, robot Arduino). |                                                                                                    |                                                                  | couvert en<br>luino Uno                                                                                                    | La sécurité est l'un des pilie<br>obstacle ?                                                                 | rs de la domotique, comment détecter une intrusion ou un                                                                                                    |
| Élémen                                                                                                    | ts pour la synthèse de la séquence (objectifs)                                                                                                    |                                                                  |                                                                                                    | Piste d'évaluation                                                                                           |                                                                                                    |
| Programmation de maquettes réelles permettant de comprendre la<br>capteur/actionneur (détection/action). Importance de suivre l'orgi<br>donnée.                                  |                                                                                                    |                                                                  | la notion de<br>ganigramme                                                                                                    | Chaque élève tire au sort un<br>programme). Contrôle papie<br>séquence (nom et rôle).                        | tp déjà réalisé en binôme et doit le refaire (montage +<br>er sur les éléments électroniques rencontrés dans la                                                                                     |
| Positio                                                                                                    | nnement dans le cycle ( Milieu de cycle                                                                                                    |                                                                  |                                                                                                    | Liens possibles avec les EPI                                                                                 |                                                                                                    |
| Préreq                                                                                                    | uis                                                                                                    |                                                                  |                                                                                                    | ou les parcours (Avenir,<br>Citoyen, PEAC)                                                                   |                                                                                                    |
|                                                                                                    |                                                                                                    |                                                                  | Propo                                                                                                    | rition de déreulé                                                                                            |                                                                                                    |
|                                                                                                    | Séance 1                                                                                                    |                                                                  | Propo                                                                                                    | Séance 2                                                                                                    | Séance 3                                                                                                    |
| Questi<br>directri                                                                                                    | Que permettent un capteur infrarouge et un c<br>e à ultrason ?                                                                                                    | apteur                                                           | Comment ouv                                                                                                    | rrir ou fermer une barrière ?                                                                                | Comment programmer le déplacement d'un robot ?                                                                                                    |
| Activit                                                                                                    | Etude de la plaquette infrarouge équipée de c<br>capteurs infrarouges : le 1er détecte un faisce<br>infrarouge produit par un émetteur placé en<br>2ème détecte une télécommande. Une led dev<br>s'allumer lorsque l'un d'eux détectera un sign<br>pas). 3 programmes à faire. Etude de la plaqu<br>ultrason permettant de mesurer la distance e<br>capteur et un obstacle. 1 programme à faire. | deux<br>eau<br>face, le<br>rra<br>nal (ou<br>uette à<br>entre le | Découverte de<br>programmati<br>d'une barrièr<br>l'organigrami                                                                                   | e la <u>maquette servomoteur</u> ,<br>on de l'ouverture et la fermet<br>e, 1 programme à faire en sui<br>me. | Programmation d'un robot équipé de deux moteurs<br>ure électriques connectés à une carte Arduino via un<br>ivant shield moteur. Avancer, reculer, tourner à droite,<br>tourner à gauche et stopper. |
| Démare<br>pédago<br>e                                                                                                    | he<br>giqu<br>ldentifier et comprendre le fonctionnement d<br>capteurs infrarouge et ultrason. Suivre<br>l'organigramme, créer les programmes.                                                                                                    | es                                                               | Intégrer la no<br>programmati                                                                                                    | tion d'angle de 0° à 180° pou<br>on et utiliser le bloc spécifiq                                             | r la<br>l'aide de 4 blocs. 1 moteur = 2 blocs : 1 pour<br>programmer le sens, et l'autre pour la puissance.                                                                                         |
| Conclu<br>7 bilan                                                                                                    | Circulation des informations entre les éléme<br>capteurs, carte Arduino et Led. Parallèle avec<br>alarmes de maison                                                                                                    | nts<br>: les                                                     | Faire le parallèle avec l'ouverture et la fermeture<br>d'une barrière, d'une porte, d'un portail<br>automatique.<br>Utilisa<br>Arduin<br>d'obsta |                                                                                                    | Utilisation des connaissances sur les capteurs<br>infrarouge et ultrason afin d'en équiper le robot<br>Arduino et de la rendre autonome (détecteur<br>d'obstacle, suiveur de ligne)                 |
| Resso                                                                                                    | mees Maquette électronique +Logiciel Mblock + Do<br>cours : Séquence 4.pdf                                                                                                    | oc de                                                            | Maquette élec<br>cours : Séque                                                                                                    | ctronique +Logiciel Mblock +<br>nce 4.pdf                                                                    | Doc de Maquette électronique +Logiciel Mblock + Doc de<br>cours : Séquence 4.pdf                                                                                                    |

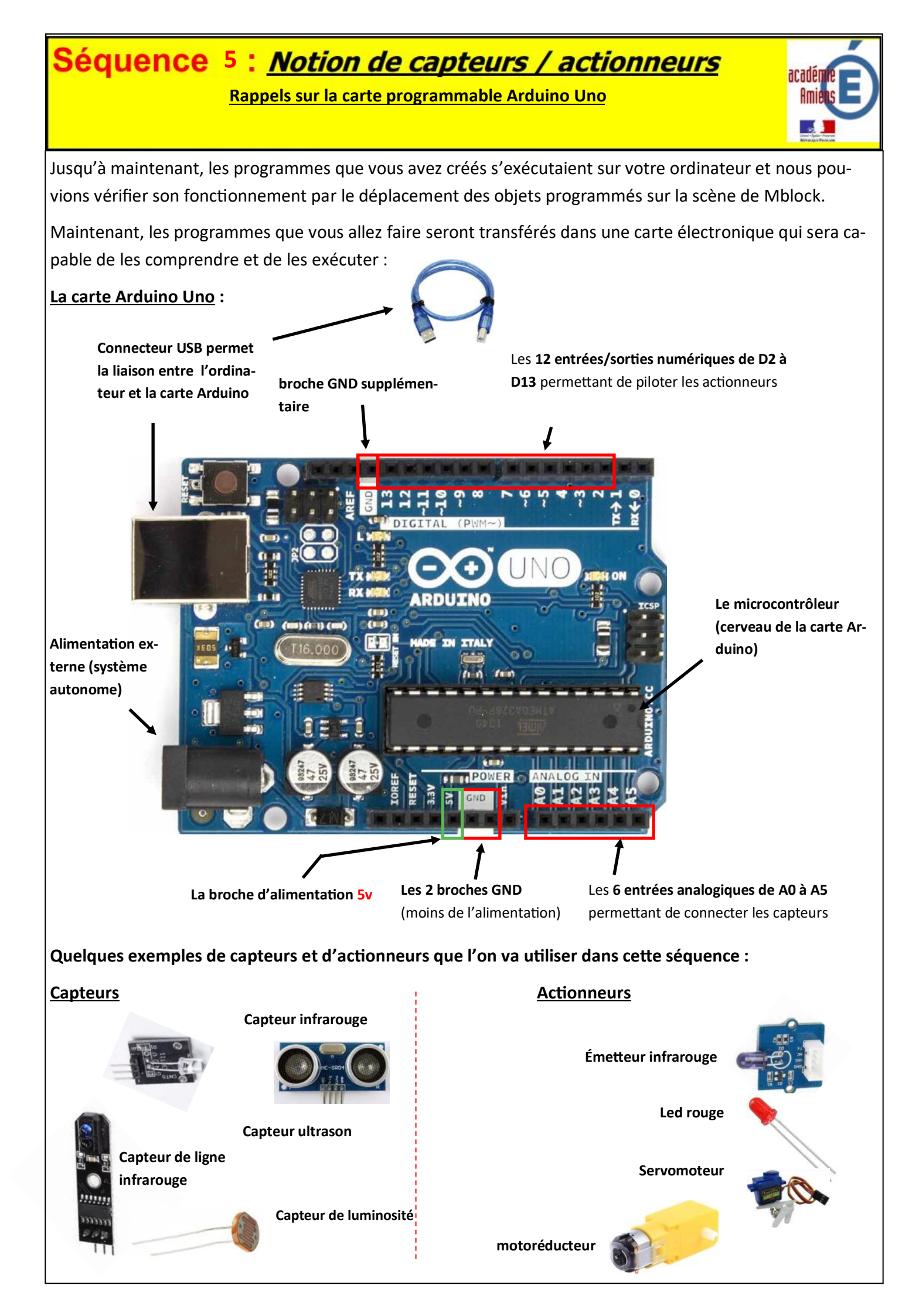

Description de la maquette capteurs infrarouges :

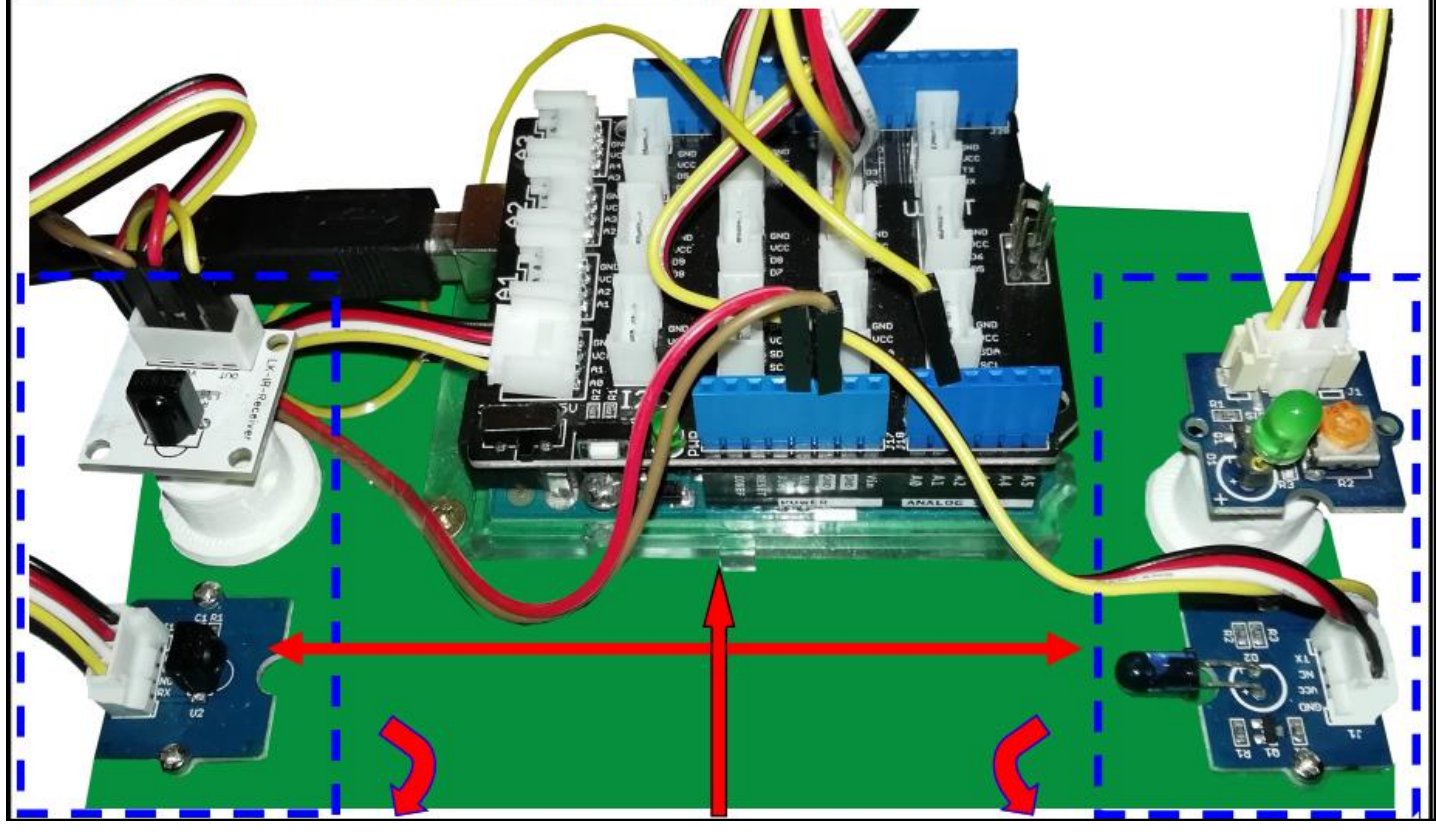

#### 2 capteurs infrarouges :

 le blanc détectera lorsqu'on appuiera sur une touche de la télécommande.

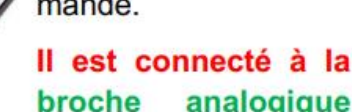

broche analogique A1 de la carte Arduino et renverra une valeur < 800 quand on appuiera sur une touche de la télécommande.

- le bleu détectera lorsque le faisceau infrarouge émis par l'émetteur placé en face de lui sera coupé.

Il est connecté à la broche analogique A0 de la carte Arduino et renverra une valeur > 988 lorsque le faisceau sera coupé. La carte Arduino pourra comprendre les signaux des capteurs infrarouges en entrée et envoyer des signaux de sortie aux leds.

Sur la carte Arduino, un shield Grove est installé permettant des connexions plus faciles entre les capteurs, les actionneurs et la carte Arduino.

#### 2 actionneurs :

- La led verte :

elle est connectée à la sortie D6 de la carte Arduino et pour l'allumer il faut mettre l'état logique de la broche D6 au niveau « haut »

- L'émetteur infrarouge enverra un signal sur le récepteur infrarouge placé en face de lui. Il est connecté à la broche digitale D3 et pour l'activer, il faut mettre l'état logique de la broche D6 au niveau « haut ».

#### Travail à faire :

• 1 programme permettant d'allumer la led lorsque le faisceau entre l'émetteur et le récepteur infrarouge est coupé

 1 programme permettant d'allumer la led lorsqu'on appuie sur une touche de la télécommande

 1 programme permettant d'allumer la led soit en appuyant sur la télécommande ou en coupant le faisceau infrarouge.

## **Séquence 4 :** <u>*Notion de capteurs / actionneurs*</u> TP1 : capteur infrarouge - allumage d'une led si présence

d'un signal infrarouge

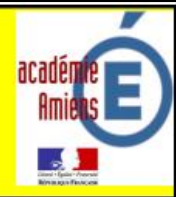

| <u>Bilan</u> | du TP n°1 Questionnaire à remplir avant de passer à la programmation :                               |
|--------------|----------------------------------------------------------------------------------------------------|
| 1.           | Quels sont les capteurs de cette maquette ?                                                          |
| 2.           | Quels sont les actionneurs de cette maquette ?                                                       |
| 3.           | Sur quelle broche de la carte Arduino est connectée le capteur infrarouge qui est placé en face d'un |
|              | émetteur infrarouge ?                                                                                |
| 4.           | Sur quelle broche de la carte Arduino est connecté le capteur infrarouge qui reçoit le signal d'une  |
|              | télécommande ?                                                                                       |
| <u>Déta</u>  | iller les réponses aux questions suivantes :                                                         |
| 5.           | Que se passe t-il lorsque j'active une télécommande ?                                                |
| 6.           | Que se passe t-il lorsque le faisceau infrarouge est coupé (avec le doigt par exemple) ?             |
| 7.           | Sur quel broche de la carte Arduino est connectée la Led ?                                           |
| 8.           | Quand s'allumera t-elle ?                                                                            |
| 9.           | Sur quel broche de la carte Arduino est connecté l'émetteur infrarouge ?                             |
| 10.          | Quel est son rôle ?                                                                                  |
| 11.          | Comment s'appelle la carte fixée sur la carte Arduino ?                                              |
| 12.          | Que permet-elle ?                                                                                    |

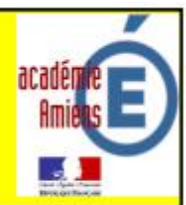

Programme 1 : allumer la led lorsque le faisceau infrarouge est coupé

#### Explications :

- Votre programme devra commencer par activer l'émetteur infra rouge afin qu'il envoie un signal continue en direction du récepteur : c'est-à-dire, mettre l'état logique de la broche D3 au niveau « haut »
- Ensuite, le programme devra effectuer un test sur l'entrée analogique A0 pour savoir si le faisceau infrarouge est coupé : si la valeur sur A0 est > 988, le faisceau est coupé, il faudra allumer la led.
- 3. Pour allumer la led, il suffit de mettre l'état logique de la broche D6 au niveau « haut ».
- 4. Pour éteindre la led il suffit de mettre l'état logique de la broche D6 au niveau « Bas ».

Organigramme du programme : il permet de suivre, dans l'ordre, les différentes étapes du programme

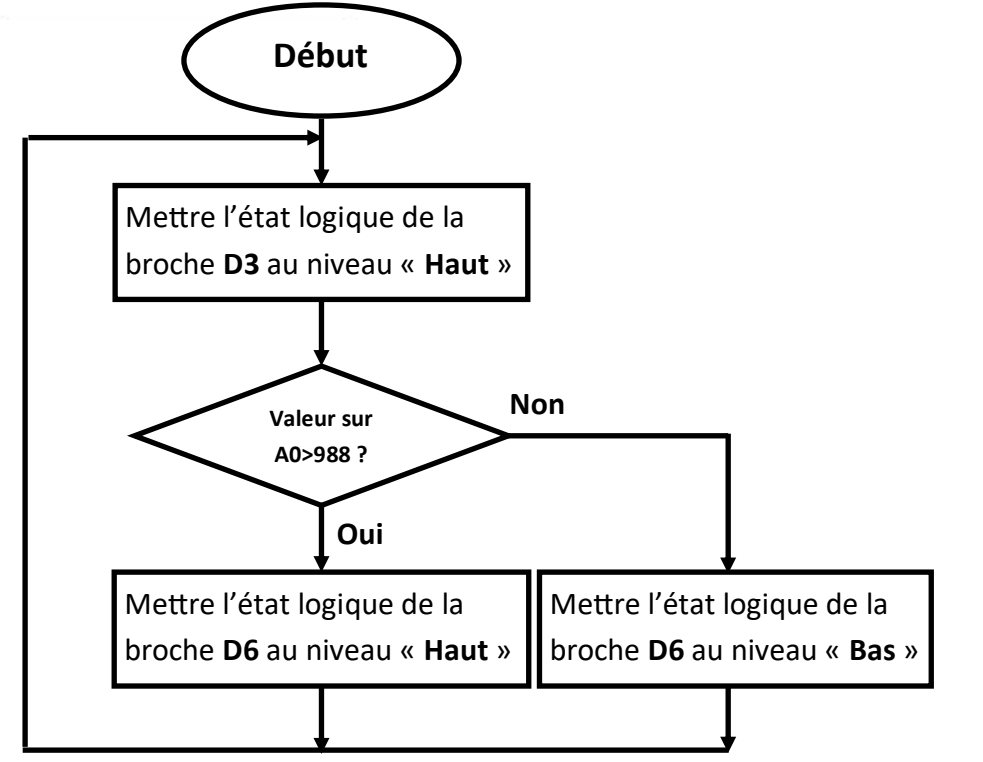

Dans Mblock, n'oubliez pas d'ajouter la carte Arduino Uno comme appareil. Blocs à utiliser dans le logiciel Mblock :

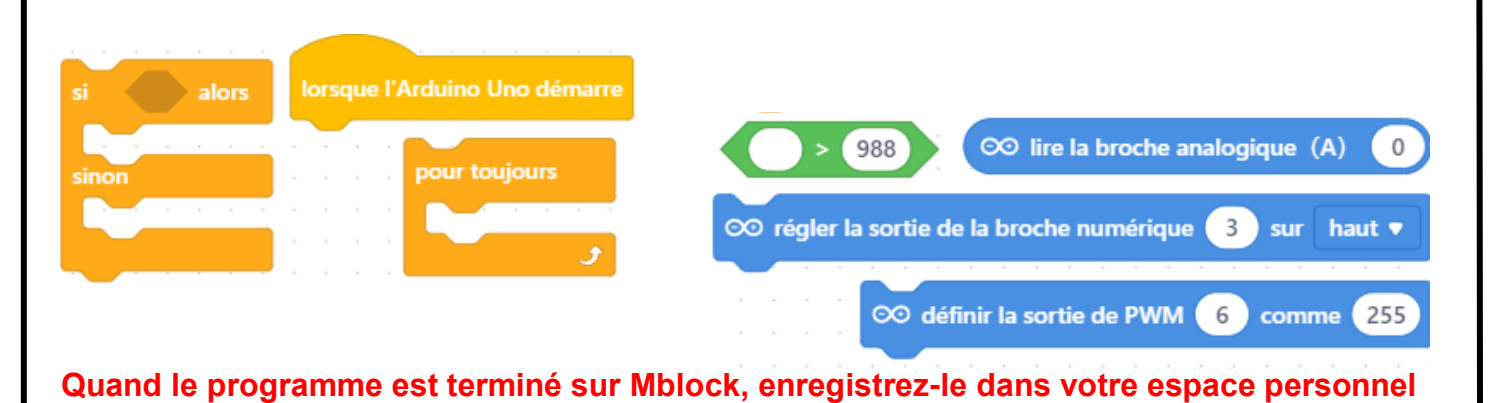

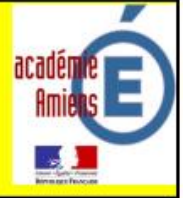

<u>Programme 2</u> : allumer la led lorsqu'on appuie sur un bouton de la télécommande Explications :

- Votre programme devra commencer par effectuer un test de la valeur sur l'entrée analogique A1 : si A1 < 800 alors il faudra allumer la led, sinon il faudra l'éteindre.</li>
- 2. Pour allumer la led il faut mettre l'état logique de la broche D6 au niveau « Haut »
- 3. Pour éteindre la led il faut mettre l'état logique de la broche D6 au niveau « bas »

Organigramme du programme : il permet de suivre, dans l'ordre, les différentes étapes du programme

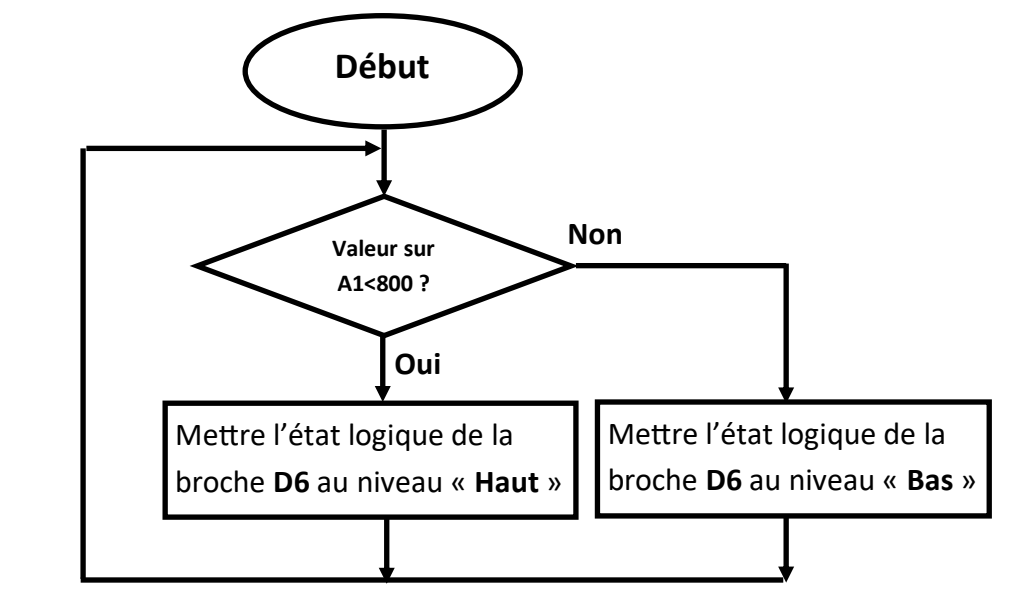

Blocs à utiliser dans le logiciel Mblock :

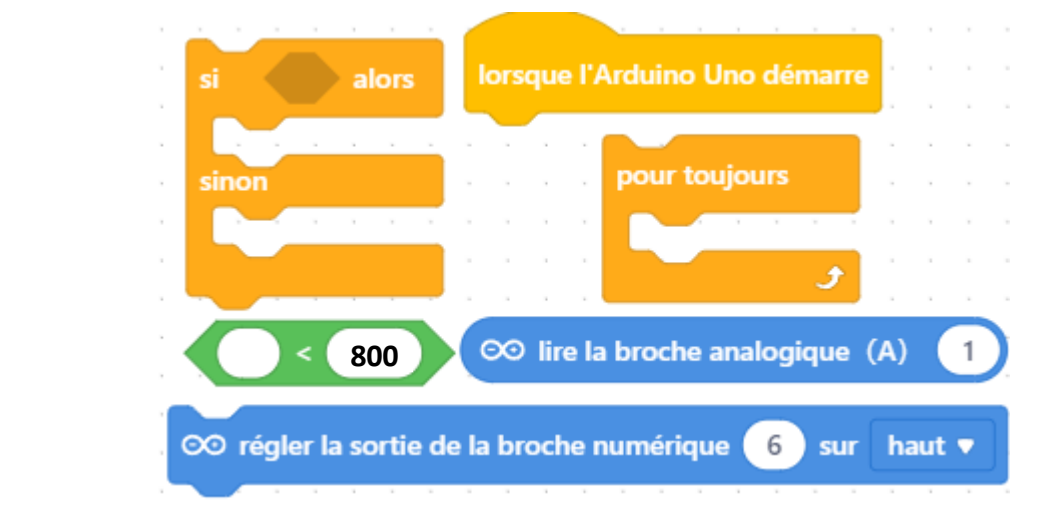

Quand le programme est terminé sur Mblock, enregistrez-le dans votre espace personnel

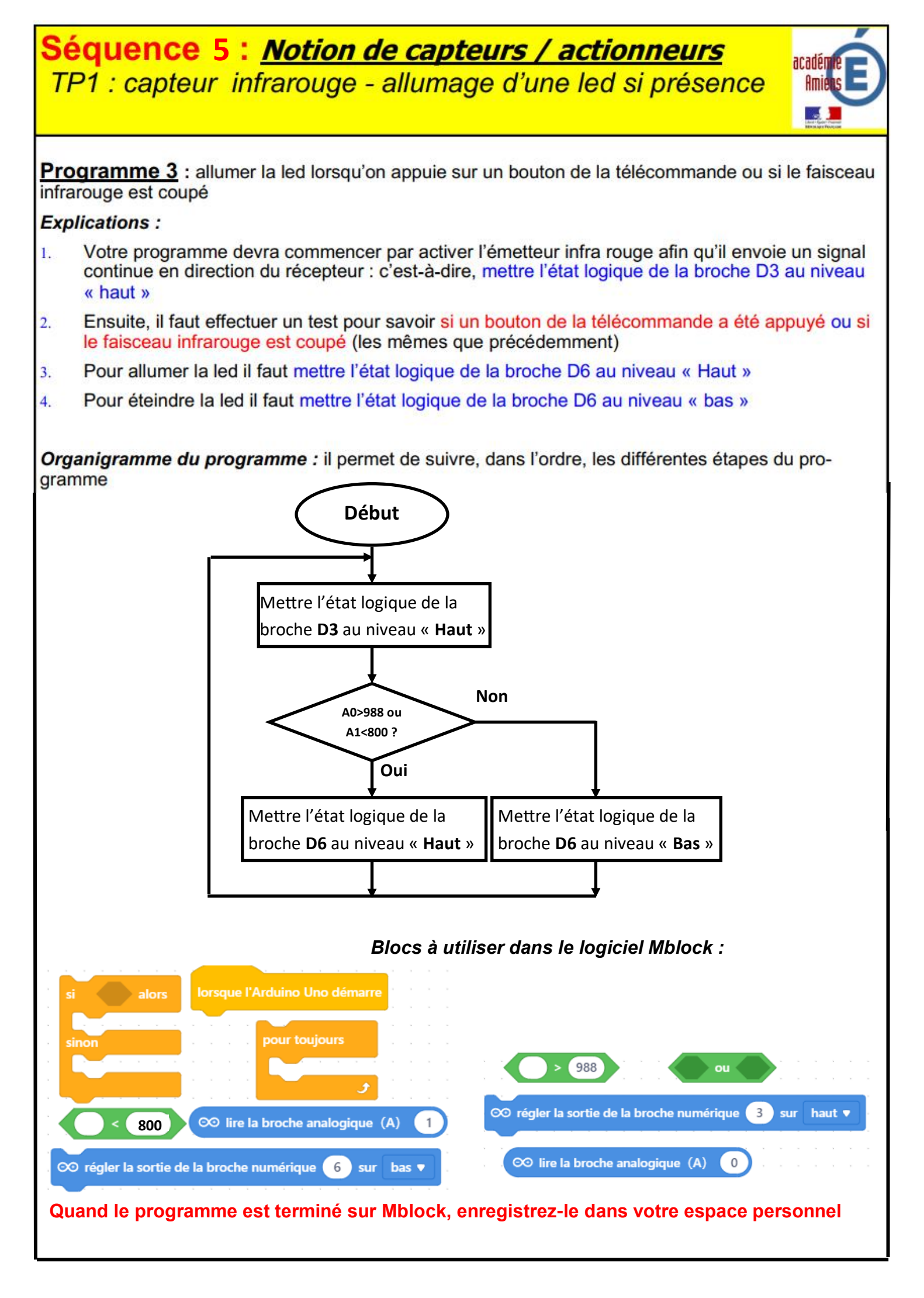

Description de la maquette capteurs infrarouges :

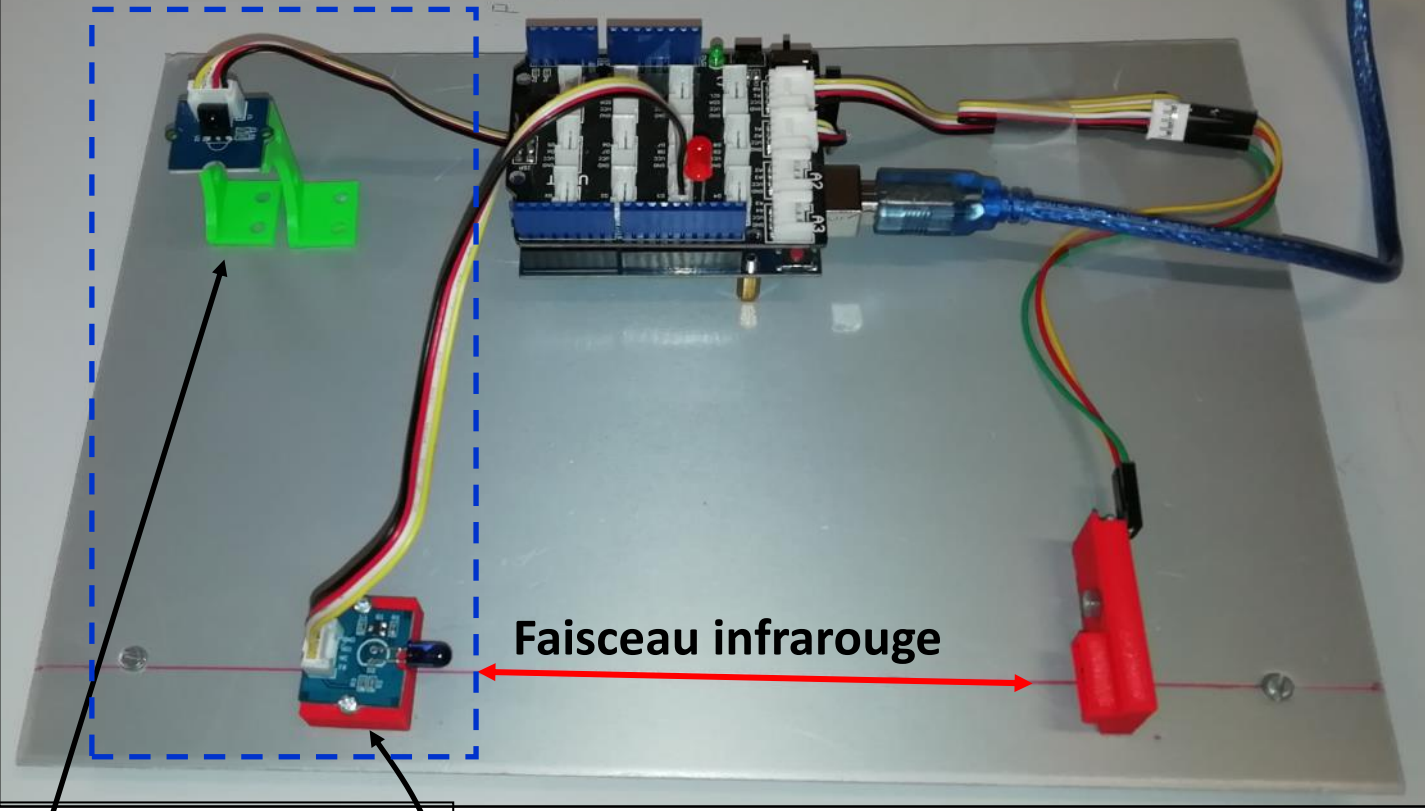

**Capteur infrarouge du haut** détectera lorsqu'on appuiera sur une touche de la télécommande.

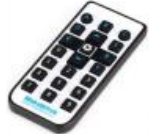

Il est connecté sur l'entrée analogique A1 de la carte Arduino.

Il renverra une valeur 0 quand on appuiera sur une touche de la télécommande.

**Capteur infrarouge du bas** détectera lorsque le faisceau infrarouge émis par l'émetteur placé en face de lui sera coupé.

Il est connecté sur l'entrée numérique D8 de la carte Arduino.

Il renverra une valeur O lorsque le faisceau sera coupé. La carte Arduino pourra comprendre les signaux des capteurs infrarouges en entrée et envoyer des signaux de sortie aux leds.

Sur la carte Arduino, un shield Grove est installé permettant des connexions plus faciles entre les capteurs, les actionneurs et la carte Arduino.

Les 2 actionneurs :

La LED rouge connectée sur la sortie 13 de la carte Arduino.

Elle s'allumera lorsqu'un des deux capteurs aura détecté quelque chose... (télécommande ou faisceau coupé).

L'émetteur infrarouge enverra en permanence un signal infrarouge sur la capteur infrarouge du bas placé en face de lui.

ll est connecté sur la sortie D3 de la carte Arduino. l ne faut pas oublier de l'alimenter !

#### Travail à faire :

• 1 programme permettant d'allumer la led lorsque le faisceau entre l'émetteur et le récepteur infrarouge est coupé

 1 programme permettant d'allumer la led lorsqu'on appuie sur une touche de la télécommande

 1 programme permettant d'allumer la led soit en appuyant sur la télécommande ou en coupant le faisceau infrarouge.

## **Séquence 4 :** <u>*Notion de capteurs / actionneurs*</u> TP1 : capteur infrarouge - allumage d'une led si présence

d'un signal infrarouge

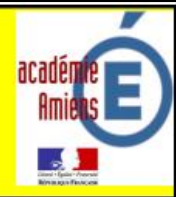

| <u>Bilan</u> | du TP n°1 Questionnaire à remplir avant de passer à la programmation :                               |
|--------------|----------------------------------------------------------------------------------------------------|
| 1.           | Quels sont les capteurs de cette maquette ?                                                          |
| 2.           | Quels sont les actionneurs de cette maquette ?                                                       |
| 3.           | Sur quelle broche de la carte Arduino est connectée le capteur infrarouge qui est placé en face d'un |
|              | émetteur infrarouge ?                                                                                |
| 4.           | Sur quelle broche de la carte Arduino est connecté le capteur infrarouge qui reçoit le signal d'une  |
|              | télécommande ?                                                                                       |
| <u>Déta</u>  | iller les réponses aux questions suivantes :                                                         |
| 5.           | Que se passe t-il lorsque j'active une télécommande ?                                                |
| 6.           | Que se passe t-il lorsque le faisceau infrarouge est coupé (avec le doigt par exemple) ?             |
| 7.           | Sur quel broche de la carte Arduino est connectée la Led ?                                           |
| 8.           | Quand s'allumera t-elle ?                                                                            |
| 9.           | Sur quel broche de la carte Arduino est connecté l'émetteur infrarouge ?                             |
| 10.          | Quel est son rôle ?                                                                                  |
| 11.          | Comment s'appelle la carte fixée sur la carte Arduino ?                                              |
| 12.          | Que permet-elle ?                                                                                    |

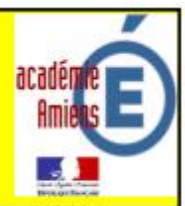

Programme 1 : allumer la led lorsque le faisceau infrarouge est coupé

#### Explications :

- Votre programme devra commencer par activer l'émetteur infra rouge afin qu'il envoie un signal continue en direction du récepteur : c'est-à-dire, mettre l'état logique de la broche D3 au niveau « haut »
- 2. Ensuite, le programme devra effectuer un test sur l'entrée numérique D8 pour savoir si le faisceau infrarouge est coupé : si la valeur de D8 = 0, le faisceau est coupé, il faudra allumer la led.
- 3. Pour allumer la led, il suffit de Définir la sortie 13 de PWM à 255
- 4. Pour éteindre la led il suffit de Définir la sortie 13 de PWM à 0

Organigramme du programme : il permet de suivre, dans l'ordre, les différentes étapes du programme

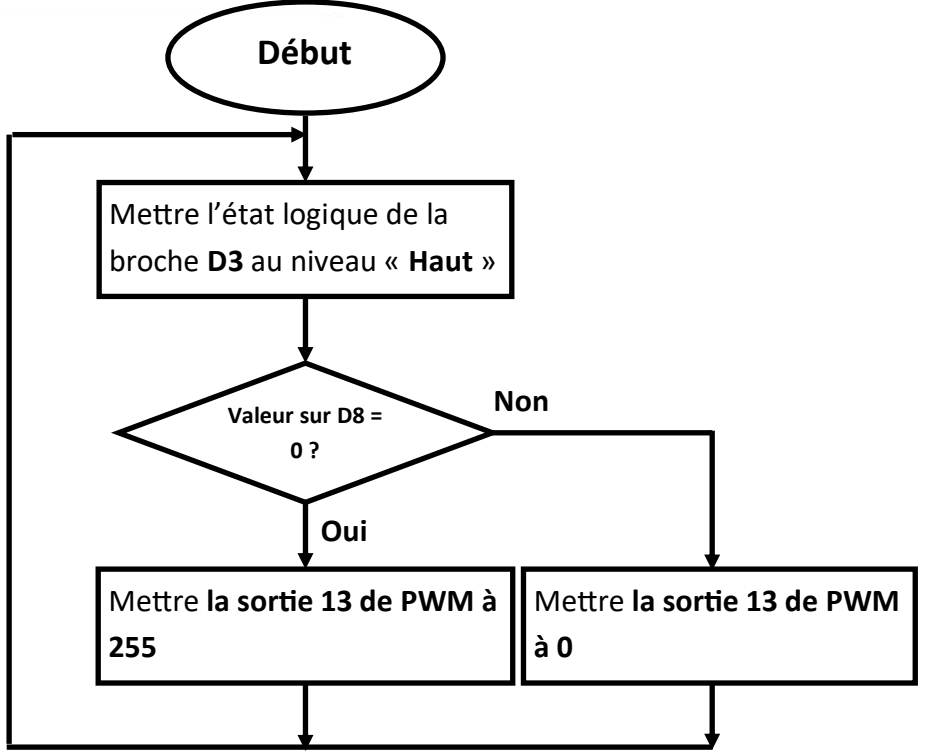

Dans Mblock, n'oubliez pas d'ajouter la carte Arduino Uno comme appareil. Blocs à utiliser dans le logiciel Mblock :

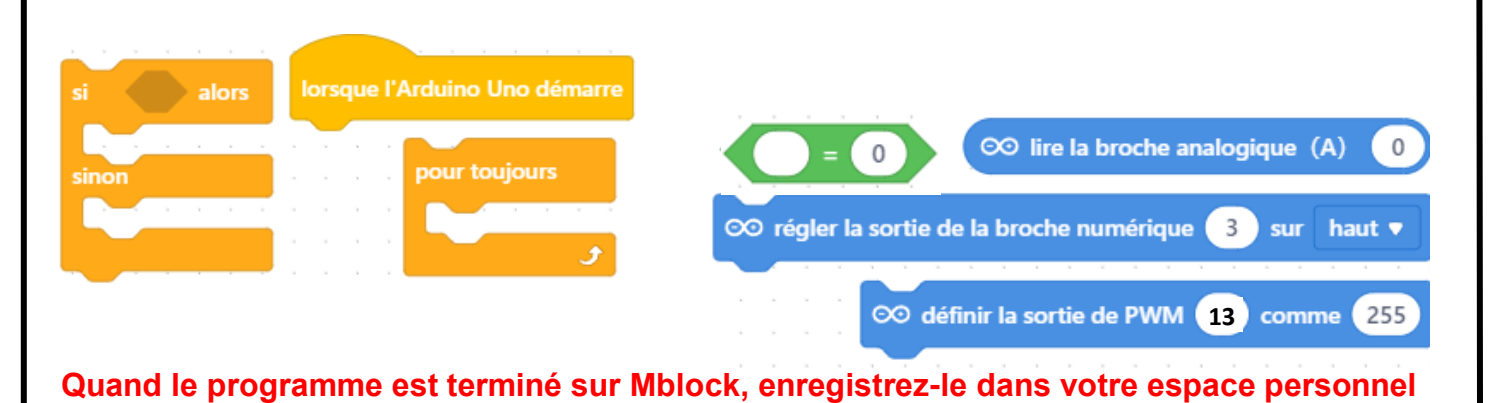

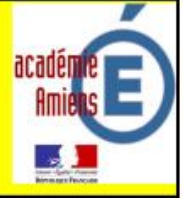

**Programme 2** : allumer la led lorsqu'on appuie sur un bouton de la télécommande **Explications :** 

- Votre programme devra commencer par effectuer un test de la valeur sur l'entrée analogique A1 : Si A1 = 0 alors il faudra allumer la led, sinon il faudra l'éteindre.
- 2. Pour allumer la led il faut r définir la sortie 13 de PWM à 255
- 3. Pour éteindre la led il faut définir la sortie 13 de PWM à 0

Organigramme du programme : il permet de suivre, dans l'ordre, les différentes étapes du programme

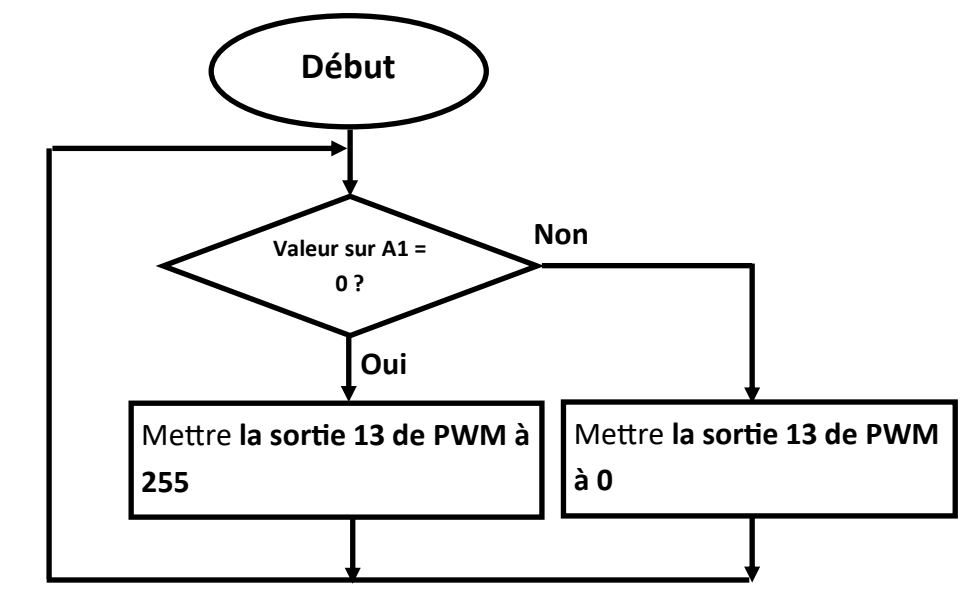

Blocs à utiliser dans le logiciel Mblock :

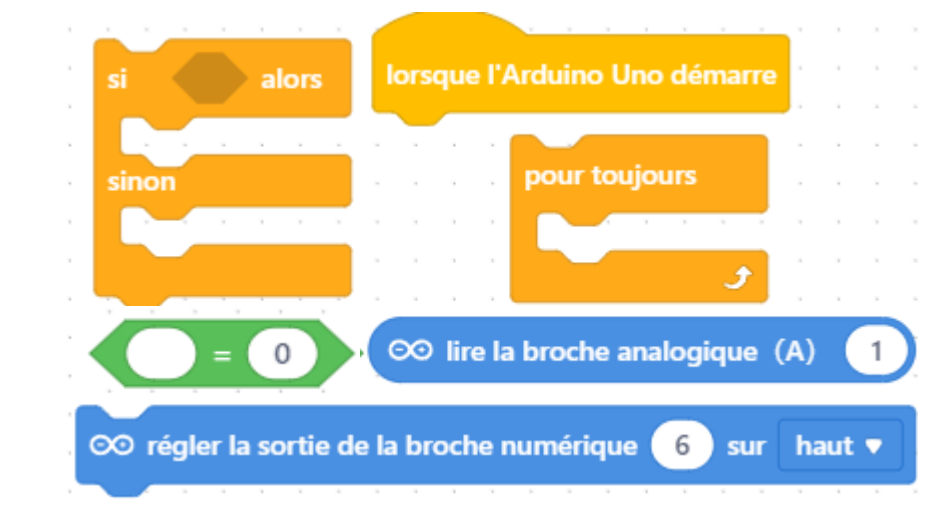

Quand le programme est terminé sur Mblock, enregistrez-le dans votre espace personnel

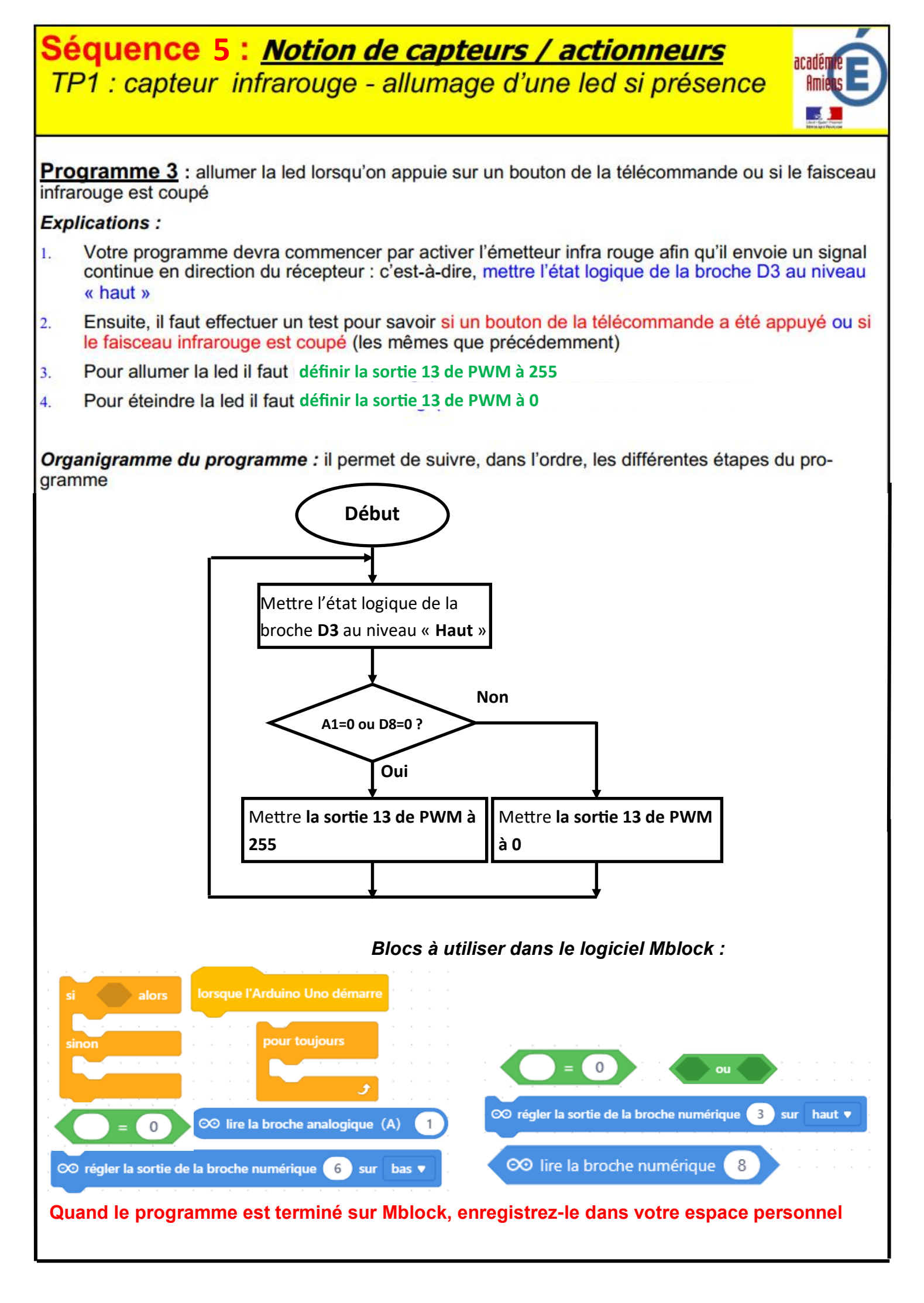

## Séquence 5 : <u>Notion de capteurs / actionneurs</u> TP2 : capteur à ultrason - mesure d'une distance

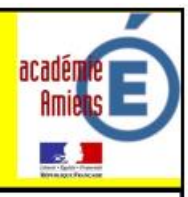

#### Description de la maquette capteur à ultrason :

La carte Arduino sur laquelle sont connectés les fils qui proviennent de la plaquette Lab

La plaquette Lab sur laquelle sont fixés la led, le capteur à ultrason et les fils permettant le transfert des signaux à la carte Arduino

La Led est l'actionneur du système et s'allumera lorsqu'elle en recevra l'ordre de la carte Arduino. Elle est connectée à la broche D3 de la carte Arduino

Le capteur à ultrason qui permet de mesurer la distance entre lui et un obstacle devant lui... Connexions des broches (de bas en haut) :

- GND sur la broche GND
- TRIG sur la broche 12
- ECHO sur la broche 11
- VCC sur 5V

#### Principe d'un capteur à ultrason :

Ils utilisent le principe de l'écho pour déterminer la distance à laquelle se trouve un objet :

- 1. Un court signal sonore est envoyé (inaudible car dans le domaine des ultrasons)
- Le son est réfléchi par une surface et repart en direction du capteur
- Ce dernier le détecte, une fois revenu à son point Récepteur de départ

Emetteur Récepteur

C'est en mesurant la durée entre l'instant d'émission et l'instant de la réception de l'écho du signal que le programme pourra connaître la distance entre le capteur et la surface réfléchissant.

## Séquence 4 : <u>Notion de capteurs / actionneurs</u>

TP2 : capteur à ultrason - mesure d'une distance

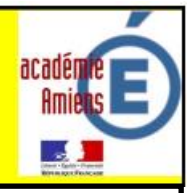

#### <u>Bilan du TP n°2</u>

Questionnaire à remplir avant de passer à la programmation :

1. Quel est le capteur de cette maquette ? .....

2. Sur quelles broches de la carte Arduino est connecté le capteur de cette maquette ? .....

3. Quel est l'actionneur de cette maquette ?

4. Sur quelle broche de la carte Arduino est il connecté ? .....

Détailler les réponses aux questions suivantes :

5. Que se passe t-il lorsque je place ma main devant le capteur ? .....

6. Expliquer en détails ce qu'il se passe quand la led s'allume : .....

------

7. Que peut permettre ce capteur placé à l'avant d'un robot ? .....

8. Donner d'autres applications que peut permettre ce capteur : .....

9. Rappeler rapidement le fonctionnement de ce capteur : .....

## Séquence 5 : <u>Notion de capteurs / actionneurs</u> TP2 : capteur à ultrason - mesure d'une distance

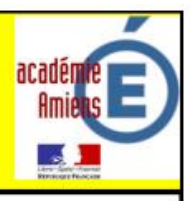

**Programme 4** : allumer la led lorsqu'un obstacle s'approche à moins de 5 cm du capteur **Explications :** 

- Votre programme devra commencer par afficher sur le port série la « distance mesurée par ultrason »
  - Ensuite il effectuera un test de la distance mesurée par le capteur à ultrason
    - 3. Pour allumer la led en mettant l'état logique de la broche D3 au niveau « Haut » si < 5 cm
    - Ou pour éteindre la led en mettant l'état logique de la broche D3 au niveau « bas » si > 5 cm

Organigramme du programme : il permet de suivre, dans l'ordre, les différentes étapes du programme

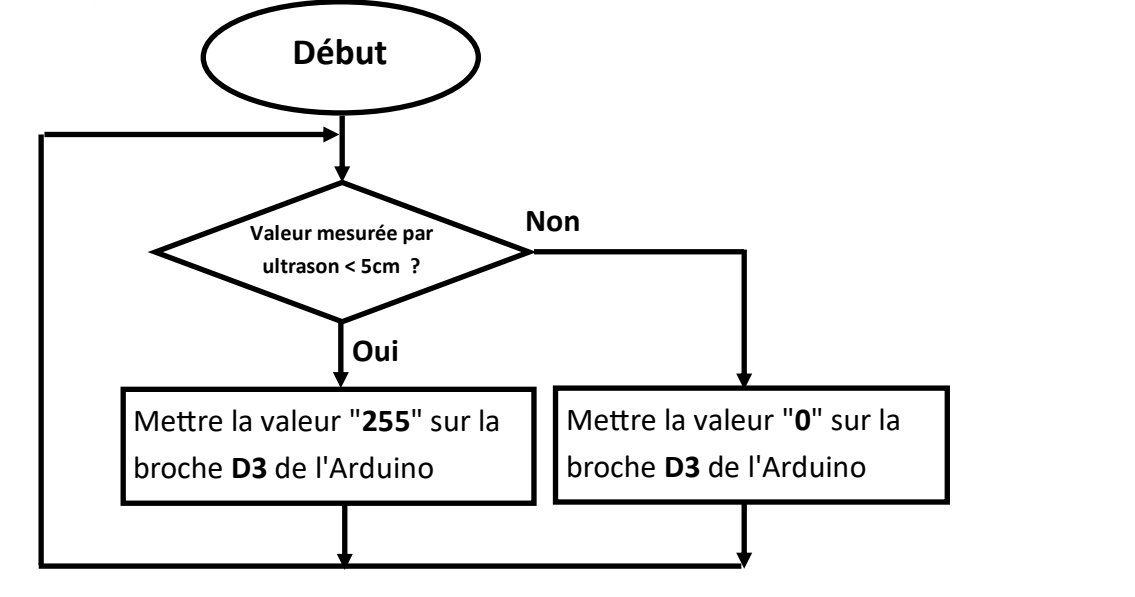

Blocs à utiliser dans le logiciel Mblock :

Quand le programme est terminé sur Mblock, enregistrez-le dans votre espace personnel

2.

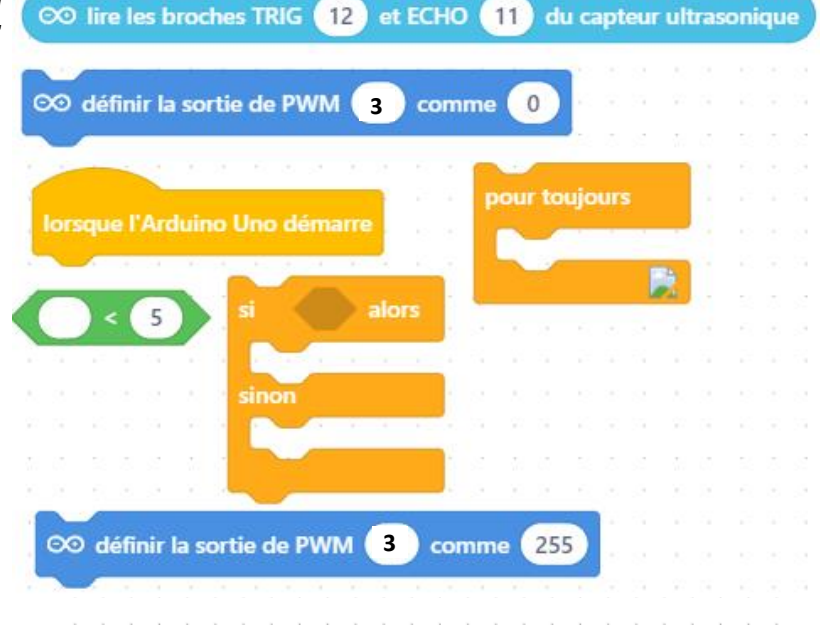

## **Séquence 5 :** Notion d'actionneur TP3 : commander une servomoteur

#### 1/ Présentation :

Un servomoteur, contrairement à un moteur électrique classique, sera capable de faire tourner son axe selon un angle précis (**de 0° à 180°**). Ainsi, dans notre exemple, il pourra faire monter ou descendre la barrière, suivant les conditions suivantes :

# 90° : barrière ouverte

180°: barrière fermée

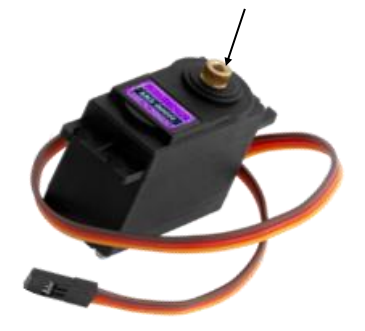

page 1

#### 2/ Découverte et connexion du servomoteur :

Ce servomoteur dispose de 3 fils de connexion sur la carte Arduino (marron, rouge et jaune) :

- Le marron est connecté sur la broche GND de la carte Arduino, il représente le moins de l'alimentation électrique (-).
- Le rouge est connecté sur la broche VCC de la carte Arduino, il représente le plus de l'alimentation électrique (+).
- Le jaune est connecté sur la broche D9 de la carte Arduino, c'est le fil par lequel la carte Arduino pourra commander le servomoteur.

#### 2/ Bloc de programmation du servomoteur :

voici le bloc qu'il faut utiliser dans le logiciel **Mblock** pour piloter le servomoteur en préci-

sant bien le n° de la broche sur laquelle on a relié le fil jaune du servomoteur (**D9**), ainsi que l'angle souhaité (90° par exemple pour faire monter la barrière). Vous trouverez ce bloc dans la catégorie « **Broches** » lorsque la carte Arduino est installée comme « **Appareil** »

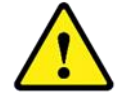

**<u>Problème</u>** : si on utilise ce bloc seul, le servomoteur effectuera un mouvement trop rapide risquant d'endommager la barrière fixée dessus.

**Solution** : faire en sorte que le servomoteur soit plus lent dans le déplacement de son axe comme par exemple faire monter ou descendre la barrière d'un degré à la fois...

Mais pour lui faire faire une rotation de 90° il faudra trouver une méthode plus rapide pour le programme... En utilisant une variable par exemple...

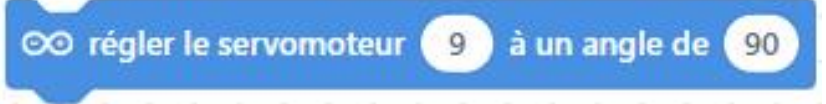

 $\infty$  régler le servomoteur 9 à un angle de 90

0.03

9) à un angle de 🚺

9 à un angle de 2

teur 🧿 à un angle de </u> 3

# Séquence 5 : Notion d'actionneur

**TP3 : commander une servomoteur** 

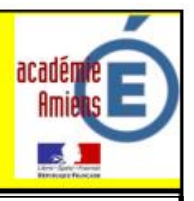

| <u>Bilan du TP n°3</u><br>Questionnaire à remplir avant de passer à la programmation :          |  |  |
|-------------------------------------------------------------------------------------------------|--|--|
|                                                                                                 |  |  |
| 1. Quel est l'actionneur de cette maquette ?                                                    |  |  |
| 2. Sur quelles broches de la carte Arduino est connecté l'actionneur de cette maquette ?        |  |  |
| 3. Quel est le rôle de cet actionneur ?                                                         |  |  |
| 4. Donner d'autres applications que peut permettre cet actionneur :                             |  |  |
| 5. Quelle est la broche de la carte Arduino qui permettra la commande de cet actionneur ?       |  |  |
| 6. Quel est le problème si on utilise ce bloc seul ? 💿 régler le servomoteur 🧐 à un angle de 90 |  |  |
|                                                                                                 |  |  |
| 7. Quelle serait la solution pour lever une barrière à 90° ?                                    |  |  |
|                                                                                                 |  |  |
|                                                                                                 |  |  |

## Séquence 5 : Notion d'actionneur TP3 : commander une servomoteur

#### 3/ Programmons la montée de la barrière :

Ouvrez le logiciel **Mblock** et **remettez dans l'ordre** les blocs fournis **conformément au diagramme d'activité** (en suivant l'ordre des flèches) afin de réaliser le programme :

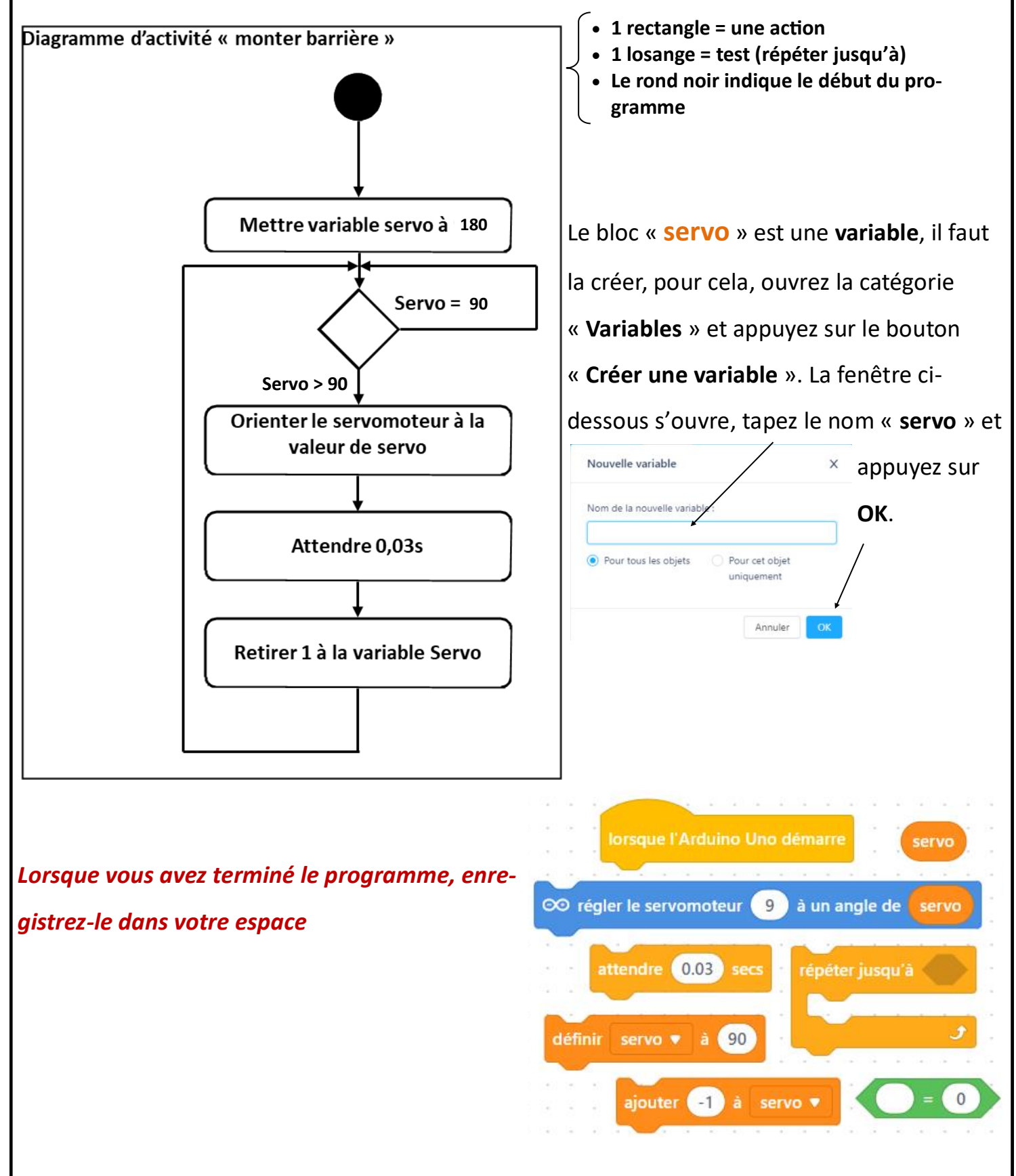

## Séquence 5 : Notion d'actionneur TP3 : commander une servomoteur

#### 3/ Programmons la descente de la barrière :

Ouvrez le logiciel **Mblock** et **remettez dans l'ordre** les blocs fournis **conformément au diagramme d'activité** (en suivant l'ordre des flèches) afin de réaliser le programme :

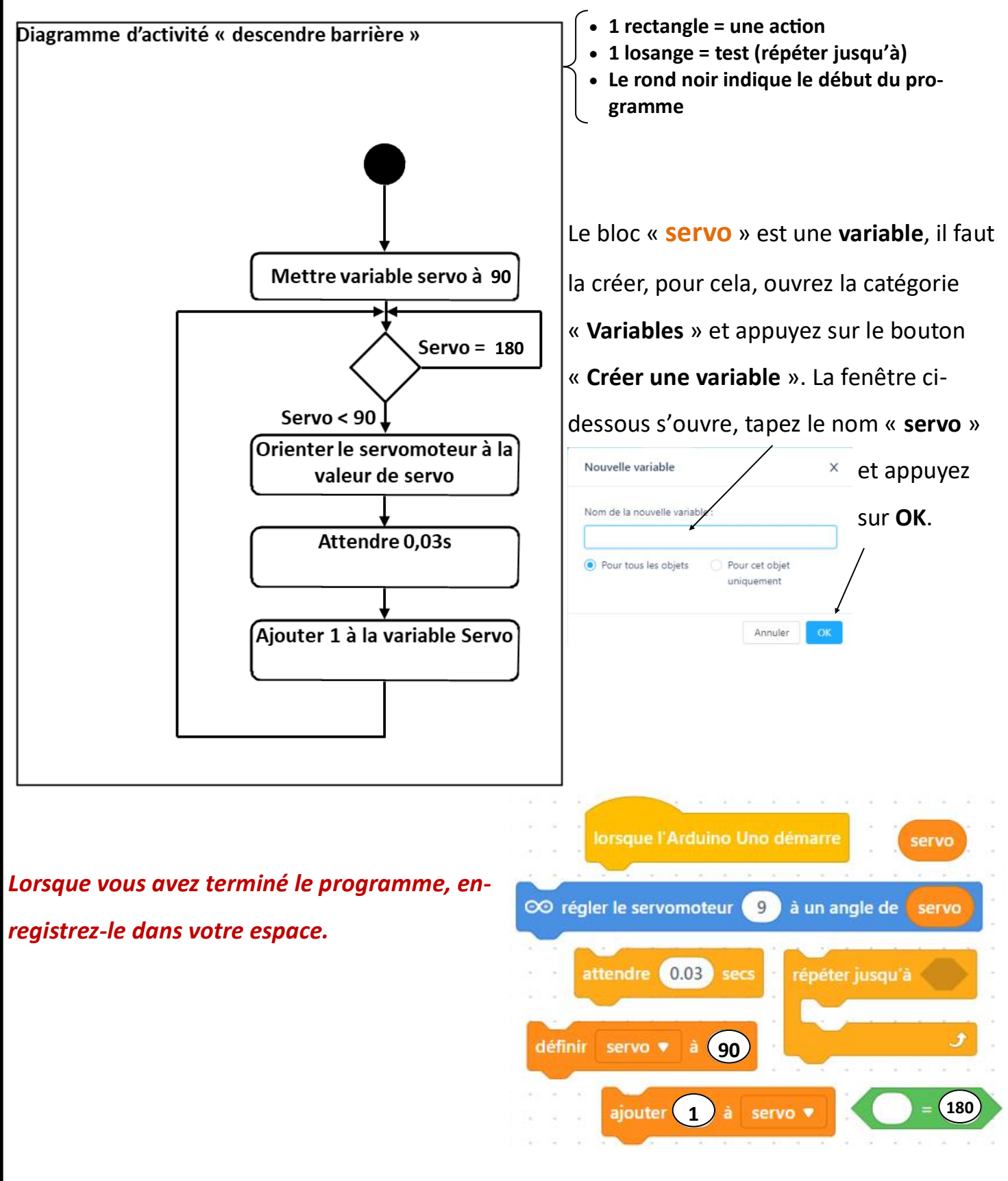

## Séquence 5 : Notion d'actionneur

#### **TP3 : commander une servomoteur**

5/ Programmons la montée et, 2s plus tard, la descente de la barrière : utilisez les mêmes blocs...

acade

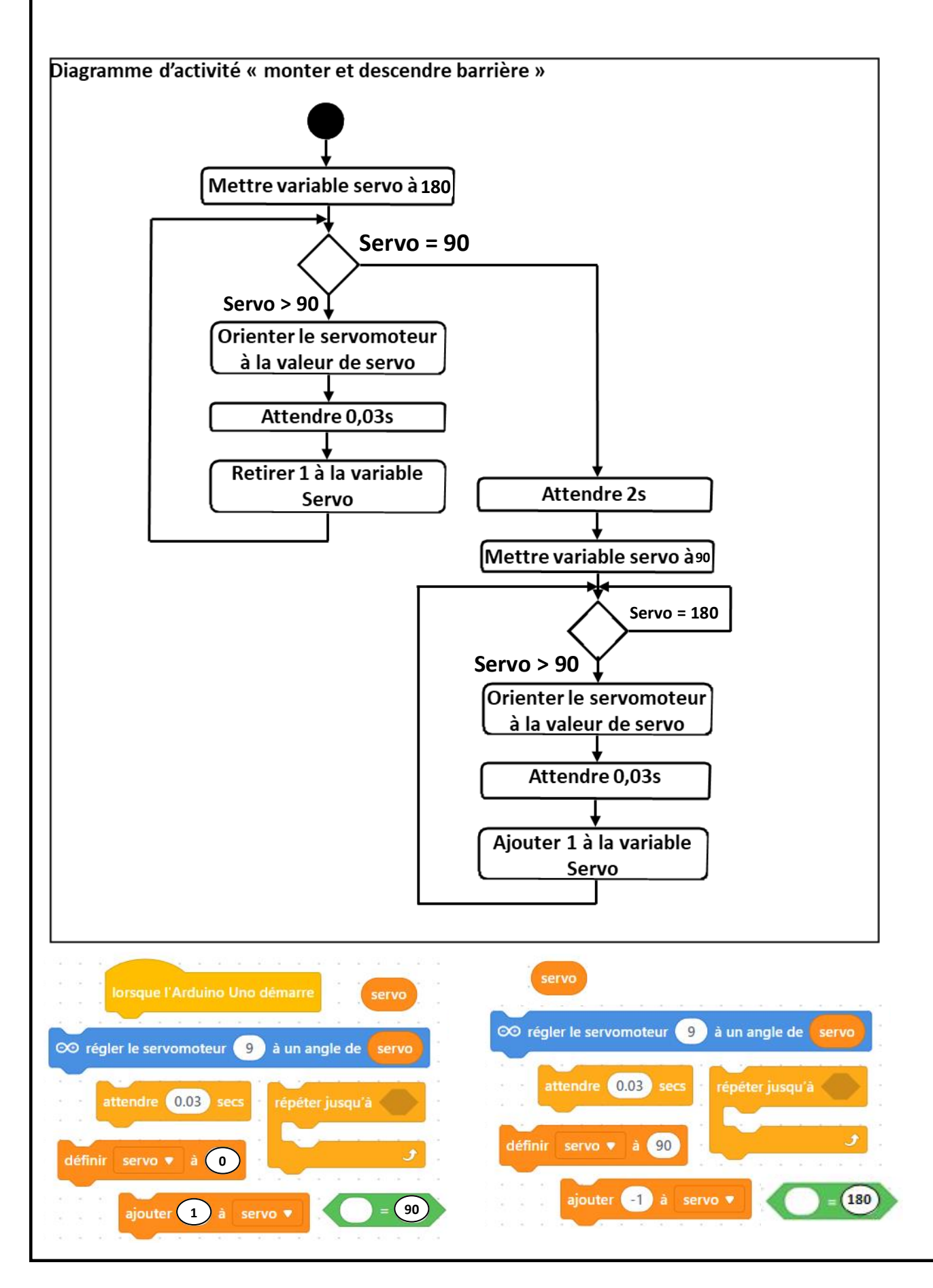

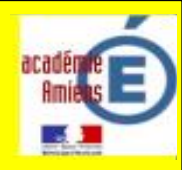

# Description de la maquette : La carte Arduino Uno sur laquelle est fixé le shield motor (commande moteurs) Les deux actionneurs (moteurs M1 et M2) qui permettront de propulser le robot Connexions du shield moteur : Alimentation externe Moteur M2 = moteur gauche Moteur M1 = moteur droit

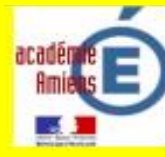

#### Bila

3.

|             | And Market Market Market Market Market Market Market Market Market Market Market Market Market Market Market Ma |
|-------------|----------------------------------------------------------------------------------------------------|
| Bila        | n du TP n°4                                                                                                    |
| Que         | estionnaire à remplir avant de passer à la programmation :                                                      |
| 1.          | Quels sont les actionneurs de cette maquette ?                                                                  |
| 2.          | Quel est leur rôle ?                                                                                            |
| 3.          | Donner d'autres applications que peuvent permettre ces actionneurs :                                            |
|             |                                                                                                    |
| 4.          | Quelles sont les broches de la carte Arduino qui permettront la commande de ces actionneurs                     |
| <u>Lire</u> | la page suivante avant de répondre aux questions 5 et 6 :                                                       |
| 5.          | Quelles sont les broches qui permettront la commande du sens de la rotation des moteurs ?                       |
| 6.          | Quelles sont les broches qui permettront la commande de la vitesse des moteurs ?                                |
| 7.          | Que permet le shield fixé sur la carte Arduino ?                                                                |
|             |                                                                                                    |

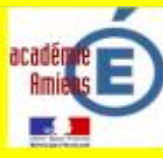

Programme 1 : faire faire des mouvements à un robot

Pour programmer un moteur électrique avec une carte arduino, il est nécessaire d'employer deux blocs dans le logiciel Mblock :

- Un bloc pour programmer la vitesse de rotation (de 0 à 255)
- Un bloc pour programmer le sens de rotation (0 = sens horaire ; 1 = sens antihoraire)

| Moteur M2 gauche                    |                                                          |  |
|-------------------------------------|----------------------------------------------------------|--|
| Broche D7                           | Broche 6 (PWM)                                           |  |
| Haut = sens droite<br>(Horaire)     | De 0 à 255 avec :<br>0 = Arrêt<br>255 = vitesse maximale |  |
| Bas = sens gauche<br>(anti Horaire) |                                                          |  |

| Moteur M1 droit                     |                                |  |
|-------------------------------------|--------------------------------|--|
| Broche D4                           | Broche 5 (PWM)                 |  |
| Haut = sens droite<br>(Horaire)     | De 0 à 255 avec :<br>0 = Arrêt |  |
| Bas = sens gauche<br>(anti Horaire) | 255 = vitesse maximale         |  |

Donc d'après le tableau ci-dessus :

Le moteur M1 (moteur droit) se pilote en programmant :

- La broche D4 de la carte Arduino pour le sens de rotation («Haut » = sens horaire ;
   « Bas » = sens anti horaire)
- La broche 5 (PWM) de la carte Arduino pour la vitesse de rotation (de 0 à 255)

Le moteur M2 (moteur gauche) se pilote en programmant :

- La broche D7 de la carte Arduino pour le sens de rotation («Haut » = sens horaire ;
   « Bas » = sens anti horaire)
- La broche 6 (PWM) de la carte Arduino pour la vitesse de rotation (de 0 à 255)

#### Algorithme :

Début du programme Reculer tout droit pendant 3 secondes (vitesse 150)

Avancer tout droit pendant 3 secondes (vitesse 150) Tourner à droit pendant 1 seconde Tourner à gauche pendant 1 seconde Arrêter le robot

Début du programme Reculer à la vitesse de 200 pendant 3s Avancer à la vitesse de 200 pendant 3s Tourner à droite pendant 1s Tourner à gauche pendant 1s Fin du programme

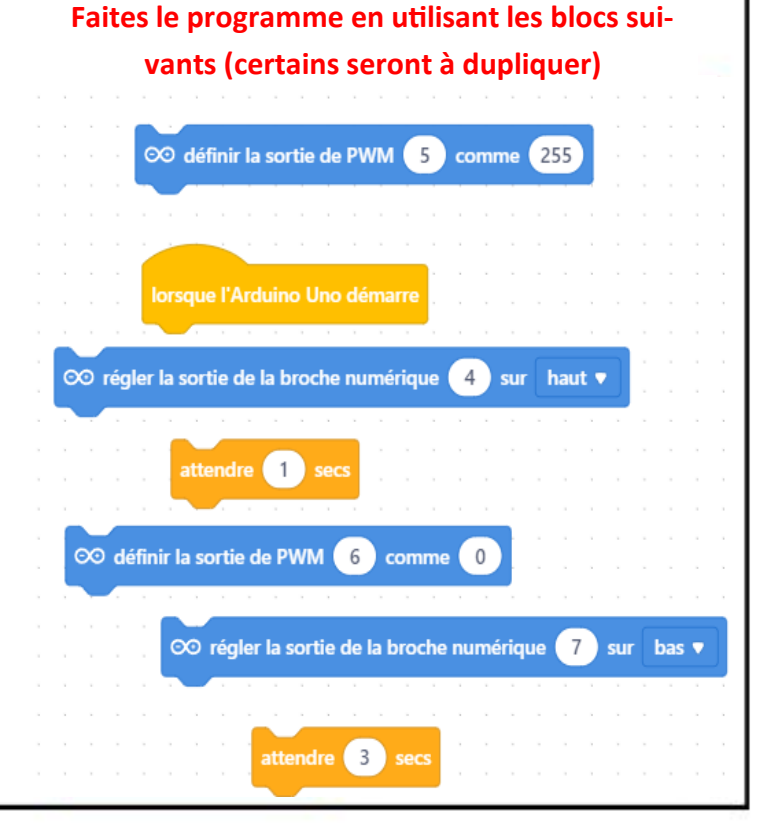

#### Programme 2 : robot détecteur d'obstacle

A l'aide de fils de connexion arduino, relier un capteur ultrason à la carte Arduino qui pilote les moteurs du robot comme indiqué ci-dessous :

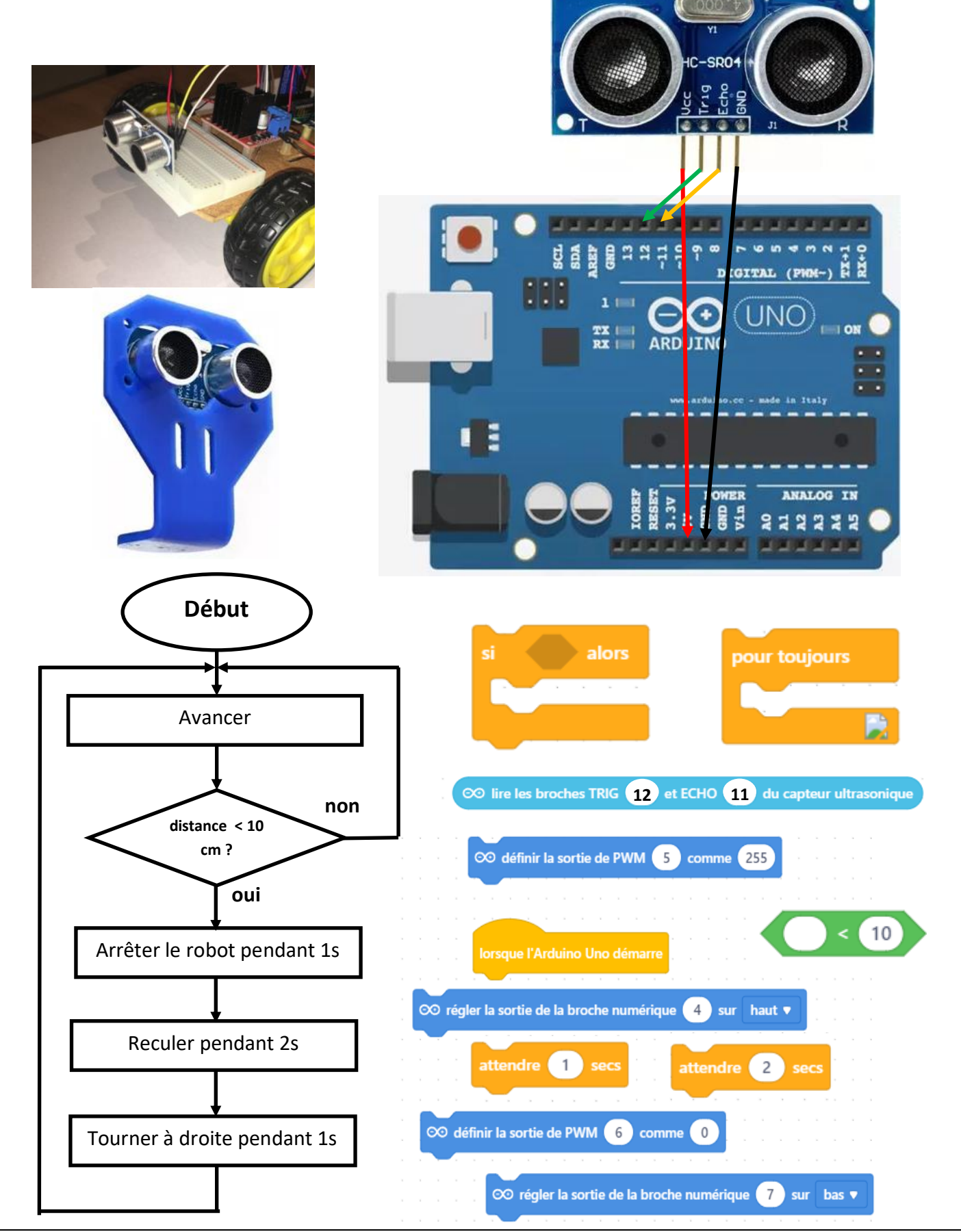